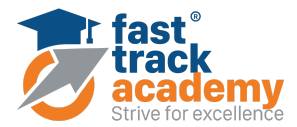

# PANDUAN PELAJAR : ISI KEHADIRAN DALAM PORTAL FTA

| lsi kandungan panduan : | 1.0 Panduan isi kehadiran secara scan QR      |
|-------------------------|-----------------------------------------------|
|                         | 2.0 Panduan isi kehadiran melalui link        |
|                         | 3.0 Mengisi kehadiran secara kendiri (manual) |

#### 1.0 Panduan isi kehadiran secara scan QR.

- 1.1 Pelajar boleh **scan QR code** atau **klik link** yang diberikan oleh cikgu setelah kelas online Zoom bermula.
- 1.2 Setelah QR berjaya di scan, log masuk akaun anda ke portal fast track academy.

| fast <sup>®</sup><br>track<br>academy<br>Strue for excelence |
|--------------------------------------------------------------|
| student1                                                     |
| ⊘                                                            |
| Forgotten your username or password?                         |
| Log in                                                       |
| - /                                                          |
| Access as a guest                                            |
|                                                              |

1.3 Kehadiran akan diambil secara automatik jika pelajar berjaya scan QR code.

| This course                  | All courses           | All sessions | i       |           |               |
|------------------------------|-----------------------|--------------|---------|-----------|---------------|
| April 🕨                      | All All past          | Months       | Weeks   | Days      |               |
| Date                         | Description           |              | Status  | Points    | Remarks       |
| Tue 8 Apr 2025<br>8PM - 10PM | Regular class session | n            | Present | 2/2       | Self-recorded |
| Tue 8 Apr 2025<br>8PM - 9PM  | Regular class session | n            |         | Submit at | tendance      |
|                              |                       |              |         |           |               |

Taken sessions:1 Points over taken sessions:2 / 2 Percentage over taken sessions:100.0%

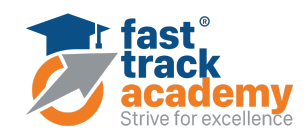

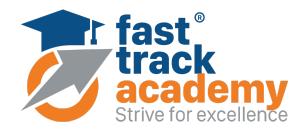

#### 2.0 Panduan isi kehadiran melalui link.

2.1 Jika attendance tidak mempunyai password, pelajar boleh terus klik submit attendance setelah klik link yang cikgu berikan.

| June 🕨                        | All                   | All past | Months                               | Weeks | Days   |             |         |
|-------------------------------|-----------------------|----------|--------------------------------------|-------|--------|-------------|---------|
| Date                          | Descrip               | ation    |                                      |       | Status | Points      | Remarks |
| Tue 17 Jun 2025<br>12AM - 7PM | Regular class session |          | Submit attendance                    |       |        |             |         |
|                               |                       |          |                                      | Po    | Tal    | ken session | is: 0   |
|                               |                       |          | Percentage over taken sessions: 0,0% |       |        |             |         |

2.2 Jika attendance mempunyai password, pelajar perlu masukkan password terlebih dahulu dan klik save changes.

| 8 | Fast Track Academy   ←                                             | G | Ů, | Qj |  |
|---|--------------------------------------------------------------------|---|----|----|--|
| = | C Home - My groups - FAST TEST - General - Attendance - Attendance |   |    |    |  |
|   | Attendance                                                         |   |    |    |  |
|   | $\odot$                                                            |   |    |    |  |
|   | 28 November 2023 3PM                                               |   |    | •  |  |
|   | Password * 12345                                                   |   |    |    |  |
|   | Student Example: *  Present  Late  Excused  Absent                 |   |    |    |  |
|   | Save changes Cancel                                                |   |    |    |  |
|   | * Required                                                         |   |    |    |  |

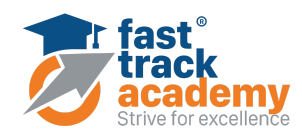

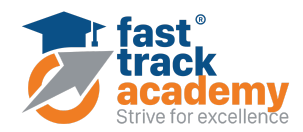

# 2.3 Pastikan ada notifikasi memberitahu bahawa attendance berjaya direkod.

| منت Attend                   | lance                              |         |             |               |
|------------------------------|------------------------------------|---------|-------------|---------------|
| Your attendance              | e in this session has been recorde | ed.     |             | ×             |
|                              |                                    |         |             |               |
| This course                  | All courses All session            | ons     |             |               |
| April 🕨                      | All All past Months                | Weeks   | Days        |               |
| Date                         | Description                        | Status  | Points      | Remarks       |
| Tue 8 Apr 2025<br>8PM - 10PM | Regular class session              | Present | 2/2         | Self-recorded |
| Tue 8 Apr 2025<br>8PM - 9PM  | Regular class session              |         | Submit atte | Indance       |
|                              |                                    | Та      | ken sessio  | ns:1          |

Points over taken sessions: 2 / 2 Percentage over taken sessions: 100.0%

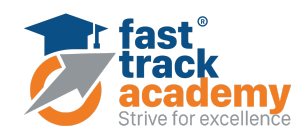

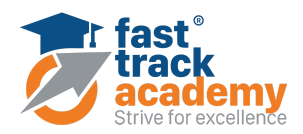

### 3.0 Mengisi kehadiran secara kendiri (manual)

3.1 Log masuk akaun anda ke dalam portal.

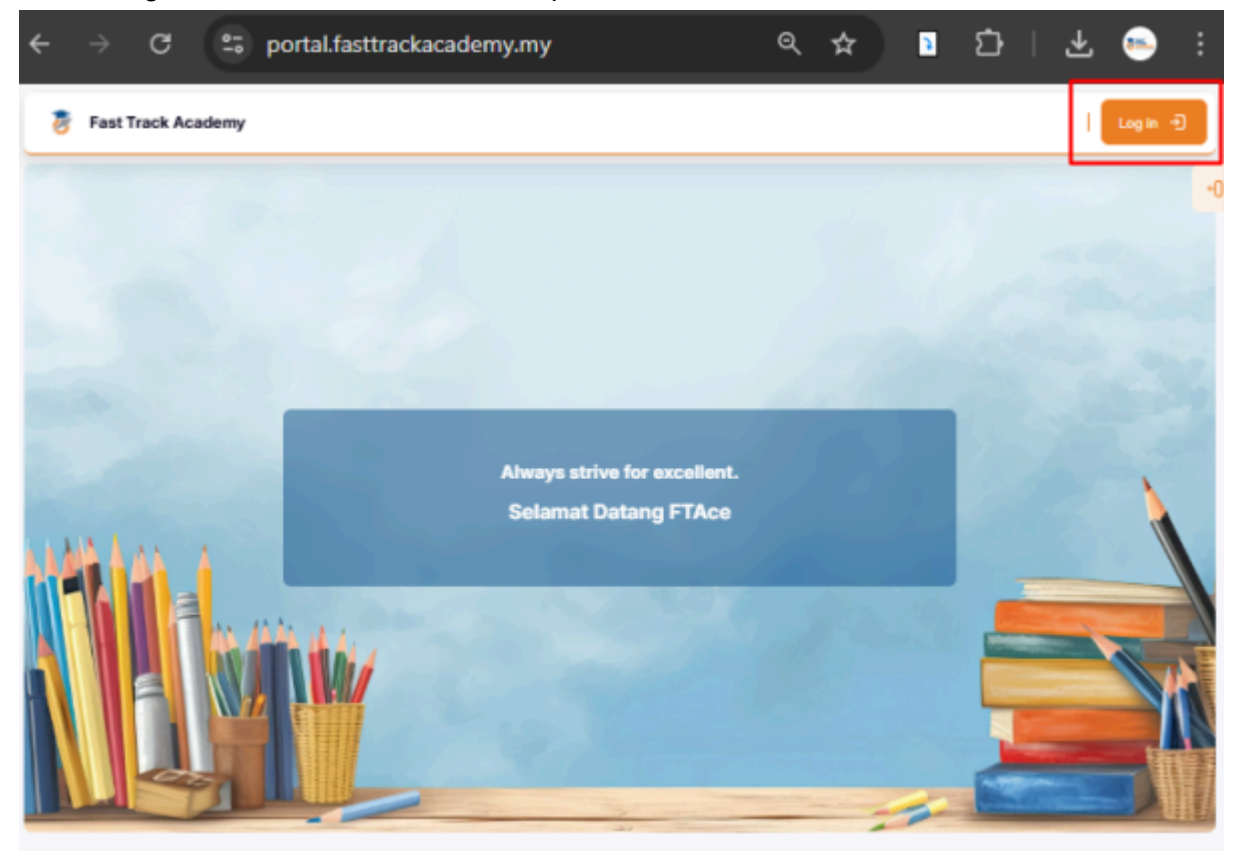

3.2 Isikan maklumat username dan password anda.

| fast <sup>®</sup><br>track<br>academy<br>Street for successe |  |
|--------------------------------------------------------------|--|
| ☆ student1                                                   |  |
| <i>P</i>                                                     |  |
| Forgotten your username or password?                         |  |
| Log in                                                       |  |
|                                                              |  |
| Access as a guest                                            |  |
|                                                              |  |

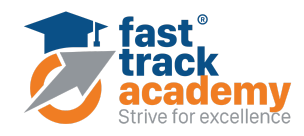

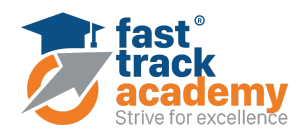

3.3 Pilih course pada My Courses lalu klik pada attendance.

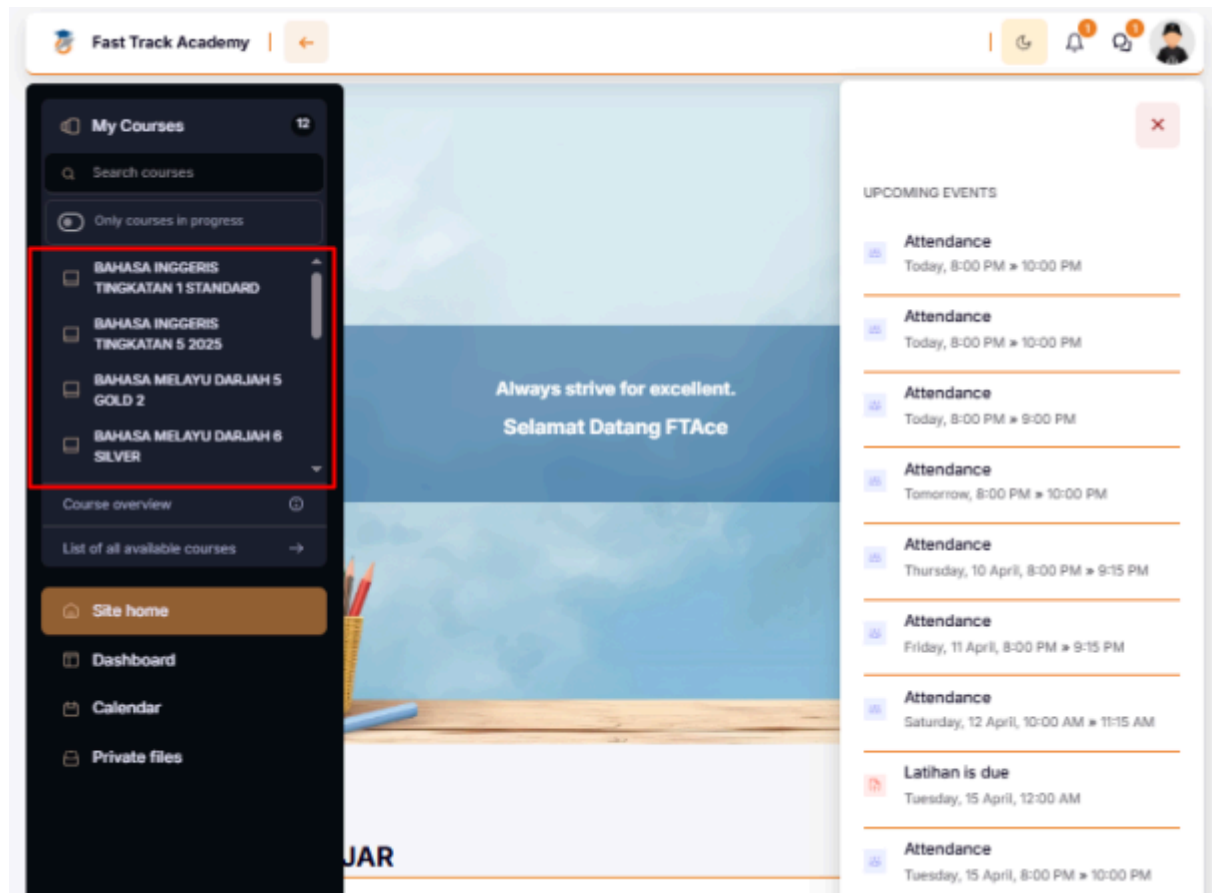

#### 3.4 Klik pada attendance

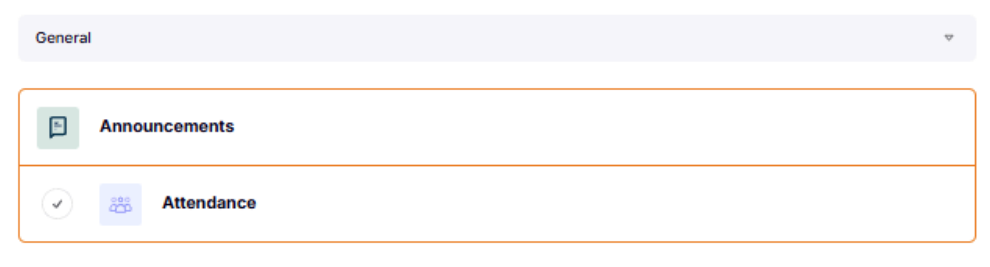

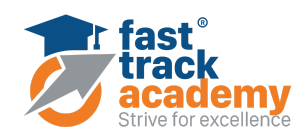

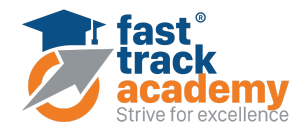

### 3.5 Klik pada submit attendance.

| 选 Attend                     | lance                     |                             |
|------------------------------|---------------------------|-----------------------------|
| V                            |                           |                             |
| This course                  | All courses All sessions  |                             |
| April 🕨                      | All All past Months Weeks | Days                        |
| Date                         | Description               | Status Points Remarks       |
| Tue 8 Apr 2025<br>8PM - 10PM | Regular class session     | Submit attendance           |
| Tue 8 Apr 2025<br>8PM - 9PM  | Regular class session     | Submit attendance           |
|                              | Doint                     | Taken sessions: 0           |
|                              | Percentag                 | e over taken sessions: 0,0% |

3.5 Masukkan password yang diberikan oleh cikgu di ruang "Password" dan klik "Save changes".

| 蓤 Fast Track Academy   🔶                                           | । 🥲 🖧 🖉 |
|--------------------------------------------------------------------|---------|
| E Mome - My groups - FAST TEST - General - Attendance - Attendance |         |
| Attendance                                                         |         |
| $\odot$                                                            |         |
| 28 November 2023 3PM                                               |         |
| Password * 12345                                                   |         |
| Student Example: * 🤍 Present 💛 Late 🔷 Excused 🔷 Absent             |         |
| Save changes Cancel                                                |         |
| * Required                                                         |         |

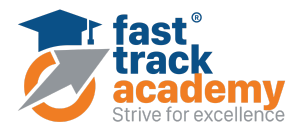

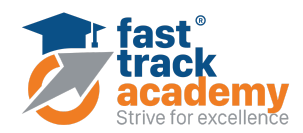

# 3.6 Pastikan ada notifikasi memberitahu bahawa attendance berjaya direkod.

| م من Attend                  | lance                             |         |             |               |
|------------------------------|-----------------------------------|---------|-------------|---------------|
| Your attendance              | e in this session has been record | ed.     |             | ×             |
|                              |                                   |         |             |               |
| This course                  | All courses All sess              | ions    |             |               |
| April 🕨                      | All All past Months               | Weeks   | Days        |               |
| Date                         | Description                       | Status  | Points      | Remarks       |
| Tue 8 Apr 2025<br>8PM - 10PM | Regular class session             | Present | 2/2         | Self-recorded |
| Tue 8 Apr 2025<br>8PM - 9PM  | Regular class session             |         | Submit atte | indance       |
|                              |                                   | Ta      | iken sessio | ns:1          |

Taken sessions:1 Points over taken sessions:2 / 2 Percentage over taken sessions:100.0%

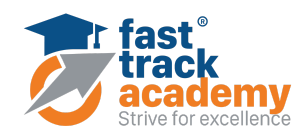